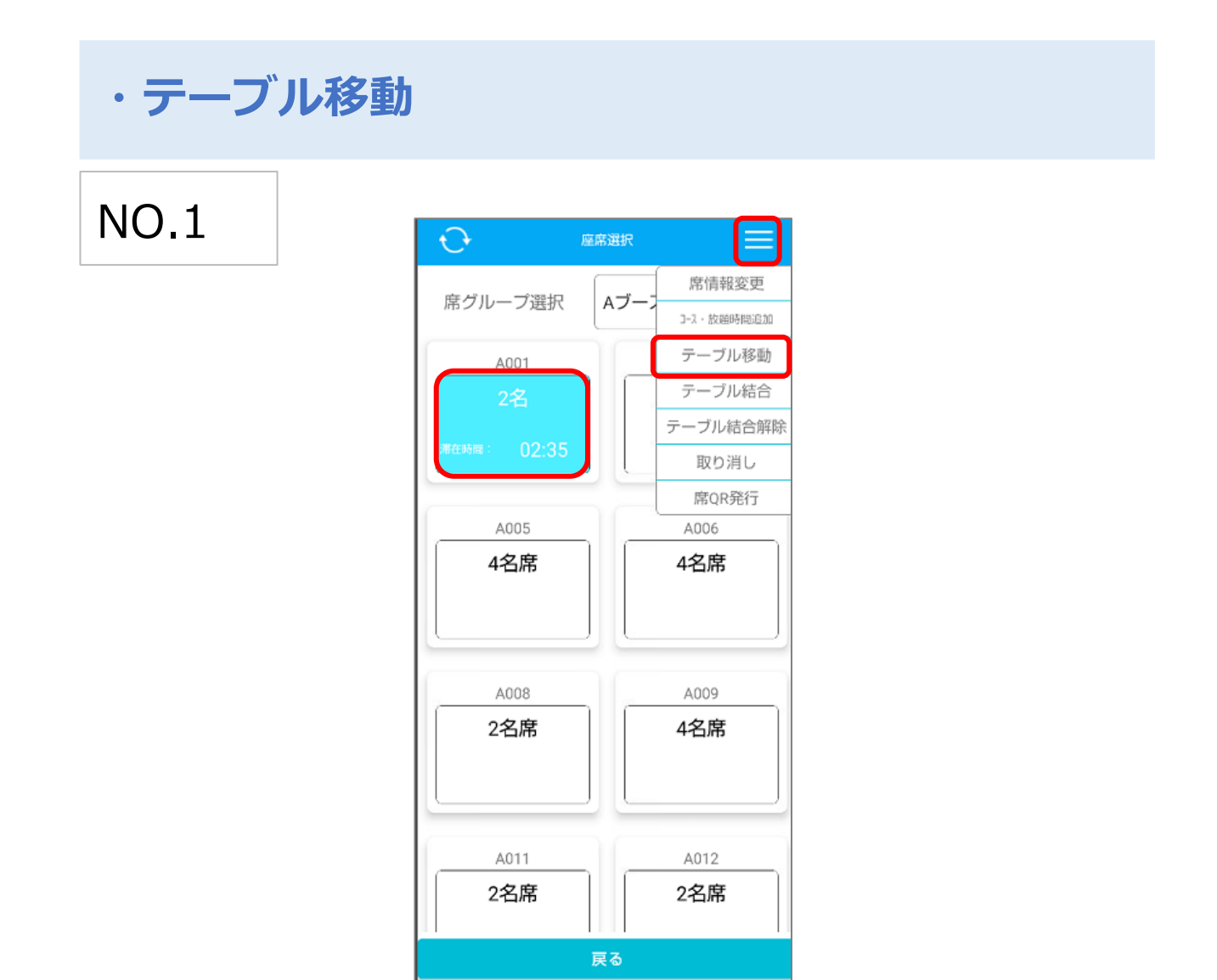

「テーブル移動」

(例、A001卓からA005卓へ移動)

座席選択画面の右上のメニューバーから「席移動」を押下した後、

対象のテーブルを選択します。

## NO.2

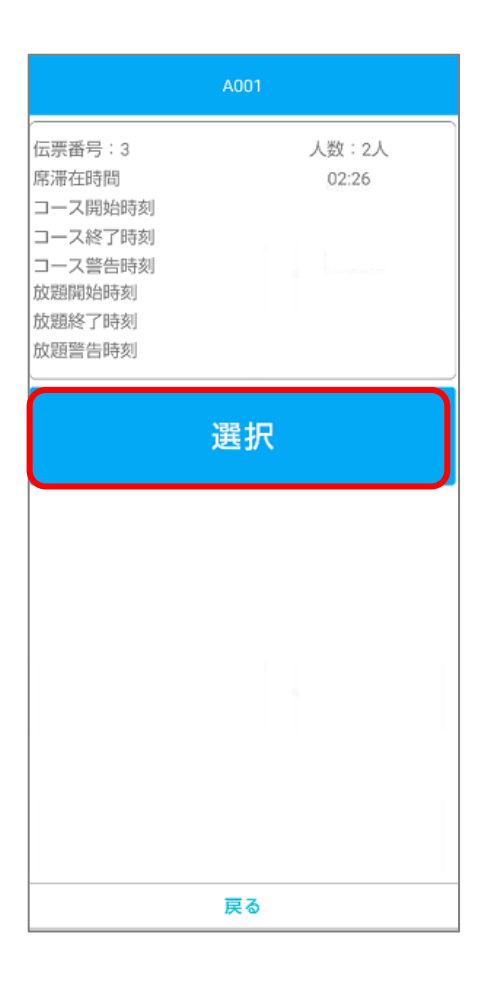

対象卓を選択した後、上記画面赤枠の「選択」を押下します。

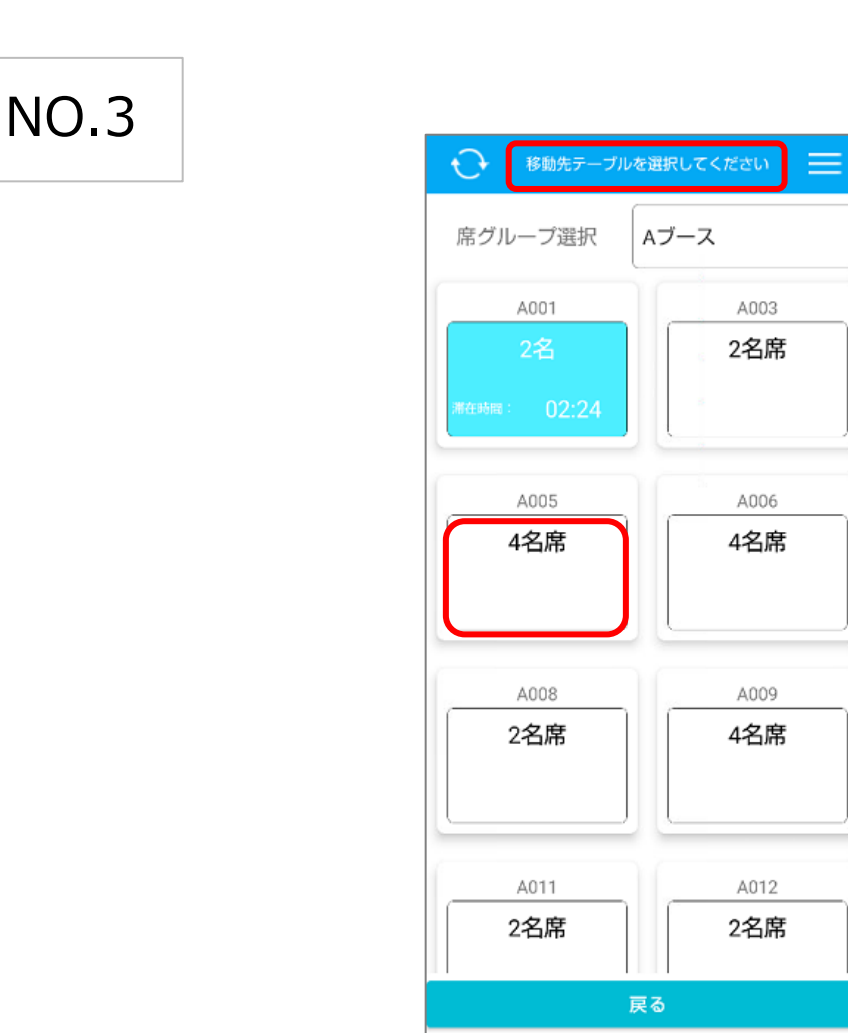

選択後は座席選択画面に切り替わります。

画面上部に「移動先テーブルを選択してください」と表示されている事を確認し、 移動先テーブルを選択します。

## NO.4

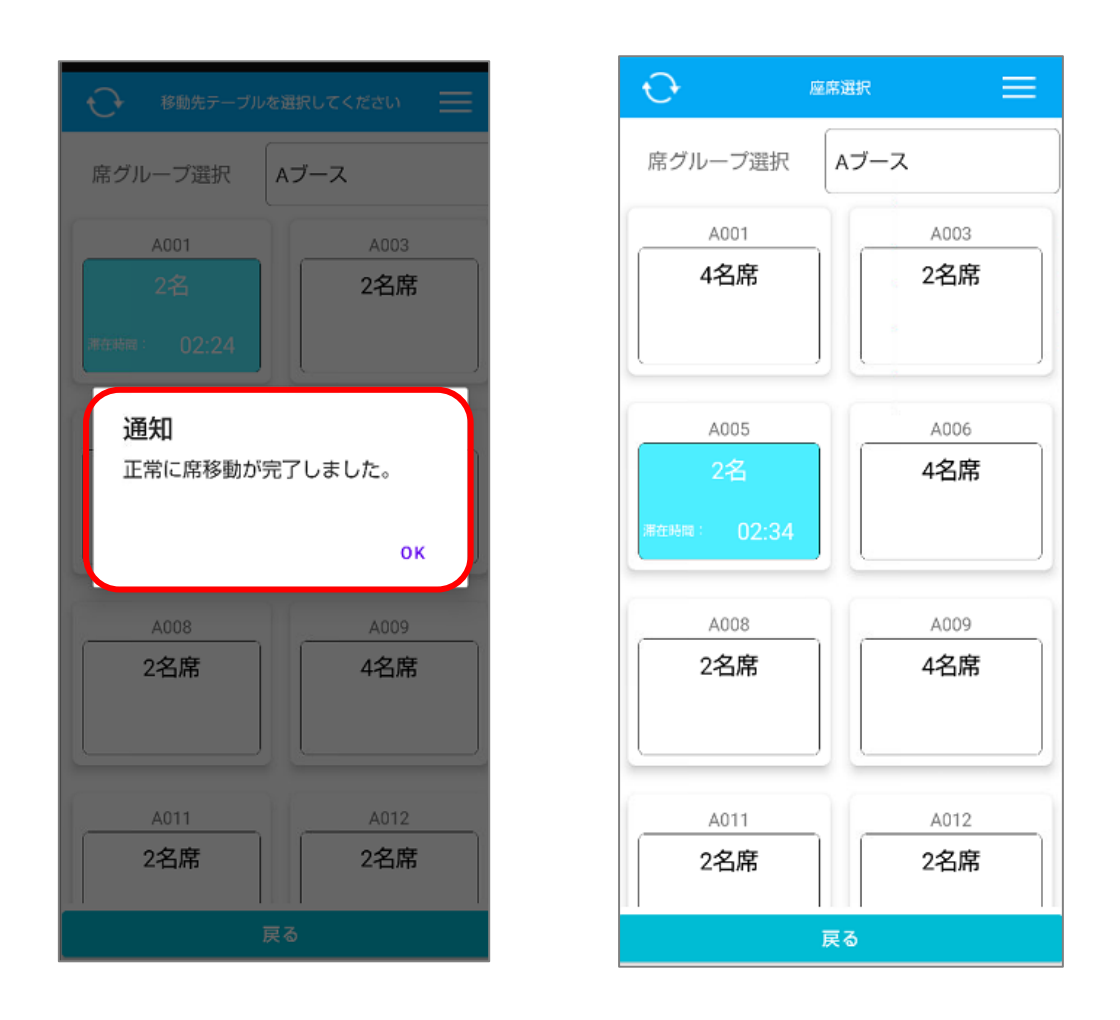

移動先テーブルタップ後、上記画面の「正常に席移動が完了しました」 のメッセージを確認し、「OK」を押してテーブル移動は完了です。

一覧に戻る